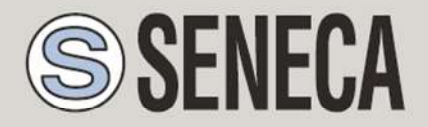

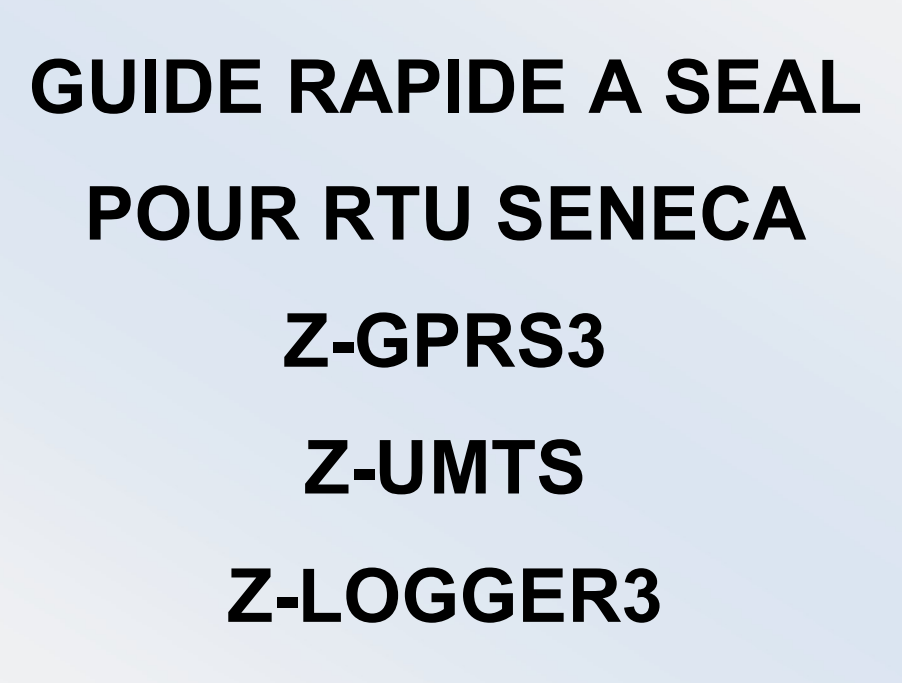

SENECA s.r.l.

Via Austria 26, PADOUE - ITALIE

Tél. +39.049.8705355 - 8705359 Fax. +39 049.8706287

Site Web www.seneca.it

Service clients : <u>supporto@seneca.it</u> (IT), <u>support@seneca.it</u> (Autres)

Information commercial : <u>commerciale@seneca.it</u> (IT), <u>sales@seneca.it</u> (Autres)

Ce document est la propriété de SENECA srl. Sa duplication et reproduction est interdite (même partielle), si elle n'est pas autorisée. Le contenu de la présente documentation fait référence aux produits et aux technologies décrites. Bien que nous nous efforcions d'atteindre la perfection sans cesse, toutes les données techniques contenues dans ce document peuvent être modifiées ou ajoutées en cas de besoins techniques et commerciaux ; il est impossible d'éliminer complètement des disparités et des discordances. Le contenu de la présente documentation est d'ailleurs soumis à révision périodique. Si vous avez des questions, n'hésitez pas à contacter notre

MI004474-F

UNI EN ISO 9001

| Date       | Version | Changements                                                                                                    |
|------------|---------|----------------------------------------------------------------------------------------------------|
| 29/06/2016 | 1.00    | Première révision                                                                                                    |
| 22/07/2016 | 1.02    | Chapitre ajouté sur l'utilisation des alarmes audio                                                                      |
| 02/08/2016 | 1.03    | Chapitre ajouté sur l'utilisation de la rubrique et des groupes pour l'envoi des alarmes                                 |
| 14/12/2016 | 1.04    | Le support ajouté aux RTU Z-UMTS et Z-LOGGERS3<br>Chapitres éliminés et insérés dans la section Application<br>Remarques |
|            |         |                                                                                                    |

| 1. INF  | ORMATIONS PRÉLIMINAIRES SUR SEAL                                    | 6  |
|---------|---------------------------------------------------------------------|----|
| 1.1. É\ | /ÉNEMENTS - LOGIQUE - ACTIONS                                       | 6  |
| 1.2. É\ | /ÉNEMENTS                                                           | 7  |
| 1.3. LC | DGIQUE                                                              | 8  |
| 1.3.1.  | SEC. : SIMPLE EVENT CONTROL                                         | 9  |
| 1.4. A  | CTIONS                                                              | 11 |
| 2. RÉ   | ALISATION ET PROGRAMMATION DU PREMIER PROJET SEAL                   | 13 |
| 3. SEI  | RVICES SERVEUR WEB ET SERVEUR MODBUS TCP-IP                         | 20 |
| 3.1. AI | UTORISER LE SERVEUR WEB ET LE SERVEUR MODBUS TCP-IP                 | 20 |
| 3.2. A  | CCÈS AU SERVEUR WEB ET AU SERVEUR MODBUS TCP-IP A DISTANCE          | 21 |
| 3.2.1.  | SIM CLASSIQUE AVEC SERVICE DONNÉES                                  | 22 |
| 3.2.2.  | CARTE SIM CLASSIQUE AVEC SERVICE DONNÉES ET PORTS OUVERTS EN ENTRÉE | 22 |
| 3.2.3.  | CARTE SIM AVEC APN PRIVE                                            | 23 |

# ATTENTION !

Contactez votre compagnie de téléphone pour connaitre les coûts des services GSM et GPRS, vous devez quantifier les coûts d'envoi des logs et des SMS avant de procéder à la configuration et à l'installation de Z-GPRS3, Z-UMTS, Z-LOGGER3.

L'utilisation de Z-GPRS3 et Z-UMTS en mode de roaming données (par exemple utilisation à l'étranger avec une carte Sim italienne) peut entrainer des frais inattendus. Contactez votre compagnie de téléphone pour plus d'informations.

SENECA OU SES FOURNISSEURS NE SERONT EN AUCUN CAS TENUS RESPONSABLES POUR TOUTE PERTE DE DONNÉES, REVENUS OU PROFITS, OU POUR CAUSES INDIRECTES, CONSÉCUTIVES OU ACCIDENTELLES, POUR CAUSES (Y COMPRIS LA NÉGLIGENCE), RÉSULTANT OU LIÉES À L'UTILISATION OU A L'IMPOSSIBILITÉ D'UTILISER Z-GPRS3, Z-UMTS et Z-LOGGER3 MÊME SI SENECA A ÉTÉ AVERTIE DE LA POSSIBILITÉ DE CES DOMMAGES.

SENECA, SES FILIALES OU SOCIÉTÉS DU GROUPE OU DISTRIBUTEURS ET DÉTAILLANTS SENECA NE GARANTISSENT PAS QUE LES FONCTIONS SATISFERONT FIDÈLEMENT LES ATTENTES ET QUE Z-GPRS3, Z-UMTS et Z-LOGGER3 SON FIRMWARE ET LOGICIEL SOIT SANS ERREURS OU QU'IL FONCTIONNE SANS INTERRUPTION.

SENECA MET LE PLUS GRAND SOIN ET LA PLUS GRANDE ATTENTION DANS LA PRÉPARATION DE CE MANUEL, MAIS IL EST POSSIBLE QUE DES ERREURS OU DES OMISSIONS SE SOIENT GLISSÉES, SENECA SRL SE RÉSERVE LE DROIT DE MODIFIER ET/OU DE CHANGER CERTAINES PARTIES DE CE MANUEL, EN CAS D'ERREURS OU DE MODIFICATIONS DES CARACTÉRISTIQUES DU PRODUIT SANS PRÉAVIS.

### ATTENTION !

Contactez votre compagnie de téléphone pour connaitre les coûts des services GSM et GPRS, surtout en cas d'utilisation de Z-GPRS3 ou Z-UMTS avec une carte Sim d'un autre pays (roaming international).

*-Il convient d'estimer les coûts de téléphone avant de procéder à la configuration de Z-GPRS3 et Z-UMTS.* 

-Le coût de chaque SMS est fixé par la compagnie de téléphone.

-Le coût de l'envoi/réception GPRS pourrait être lié au Kbyte envoyé/reçu, à un maximum compris dans un pack, ou à la durée de la connexion GPRS, contactez la compagnie de téléphone pour plus d'informations.

-Vérifier la quantité de courriers via GPRS et SMS des données avant la mise en service de Z-GPRS3 et Z-UMTS. Il est rappelé que pour chaque transaction 2G/3G, les opérateurs de téléphonie mobile considèrent comme trafic de données également toutes les communications qui permettent la transmission du fichier (de sorte que dans le compte sont également calculés les frais généraux de transmission de données, le nombre de tentatives de connexion etc ...) et non pas seulement sa taille.

# **1. INFORMATIONS PRÉLIMINAIRES SUR SEAL**

Ce manuel a pour but de fournir une introduction à la programmation de SEAL pour les RTU Seneca

Pour plus d'informations sur SEAL consulter l'aide en ligne de SEAL pour plus d'informations sur Z-GPRS, UMTS-Z et Z-LOGGER3 consulter le manuel d'utilisation.

Chaque bloc de fonction a un bouton d'aide qui pointe directement à l'explication du bloc même :

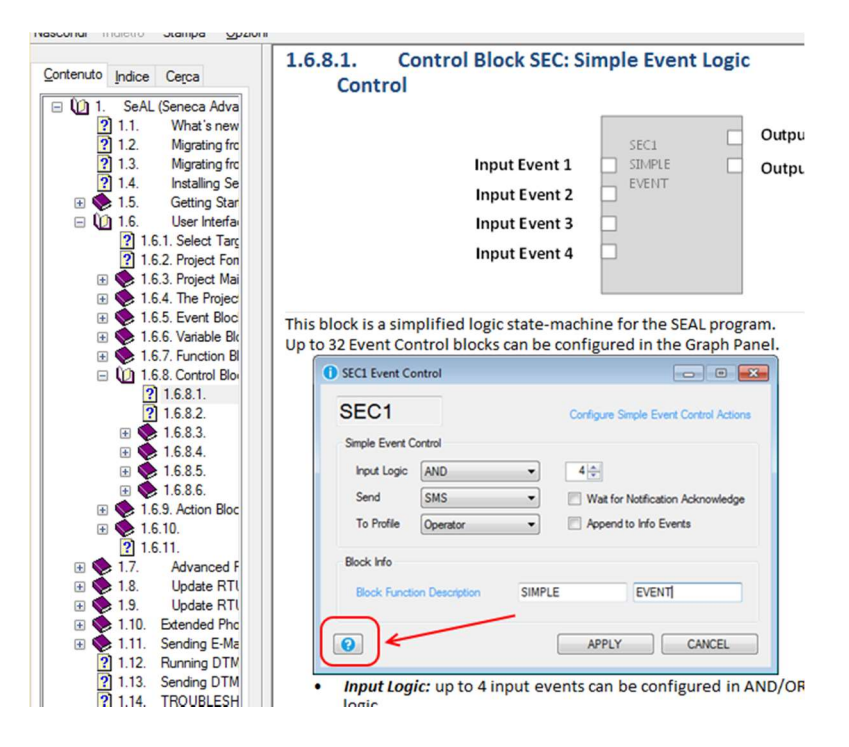

# **1.1. ÉVÉNEMENTS - LOGIQUE - ACTIONS**

SEAL (SEneca Advanced Language) est un logiciel de configuration et de programmation pour les RTU Seneca.

SEAL permet de réaliser de simples programmes en utilisant une approche de type :

```
ÉVÉNEMENTS -> LOGIQUE -> ACTIONS
```

Évènements, Logiques et Actions sont dits **blocs fonction** et sont interconnectés les uns aux autres avec des liens (fils) en créant des **chaînes**.

Ci-dessous un exemple de chaîne :

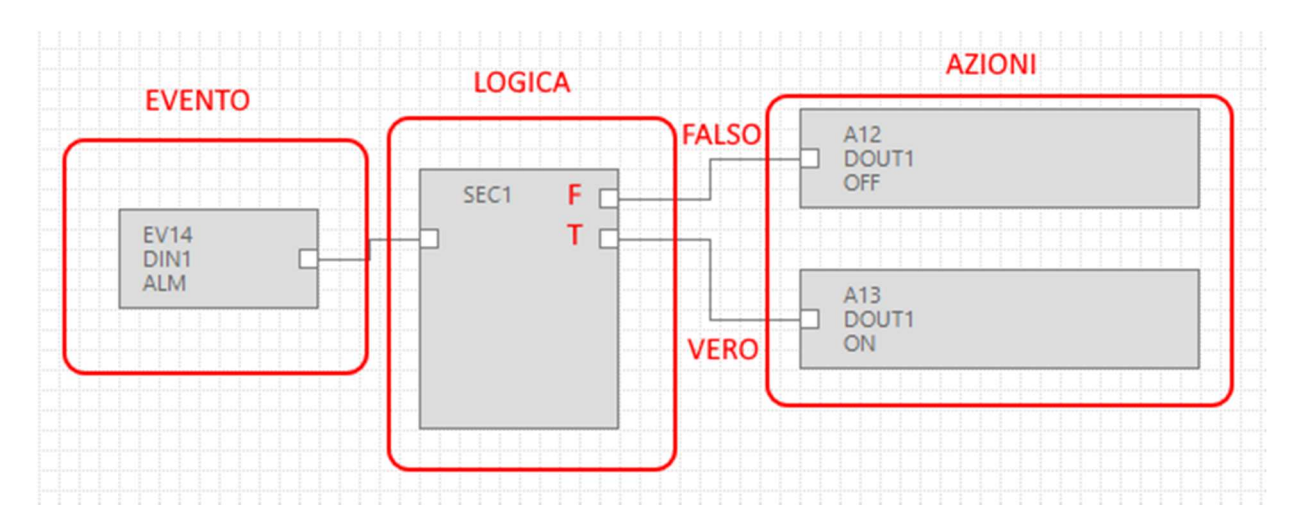

L'événement DIN1 ALM (alarme sur l'entrée numérique 1) est relié à la logique de commande SEC (Simple Event Control), si l'événement est faux (donc il n'y a pas d'alarme) l'action "FAUX" est exécutée (la sortie au relais 1 n'est pas excitée) ; si l'événement est vrai (donc l'alarme est active) l'action "VRAI" est effectuée (la sortie au relais 1 est excitée) :

# **1.2. ÉVÉNEMENTS**

Les Événements en SEAL se trouvent dans le dossier Évènements :

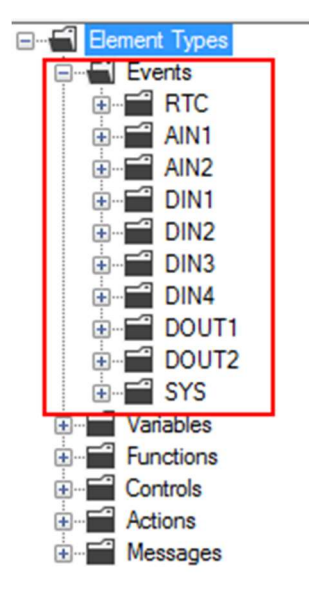

Font partie des événements : Les alarmes sur les entrées analogiques (AIN), sur les entrées numériques (DIN) etc.

Un événement est seulement de type booléen (numérique), il peut donc être vrai (true) ou faux (false).

Outre les événements prédéfinis il est possible d'unir une *variable* avec une *fonction* en générant un nouvel *événement*.

Dans cet exemple deux variables modbus ont été définies "Test\_VAR1" et "Test\_VAR2", si "TEST\_VAR1" > "TEST\_VAR2" l'action "VRAI" est exécutée c'est-à-dire que la sortie au relais 1 est excitée, autrement l'action "FAUX" est exécutée, la sortie au relais 1 est désexcitée.

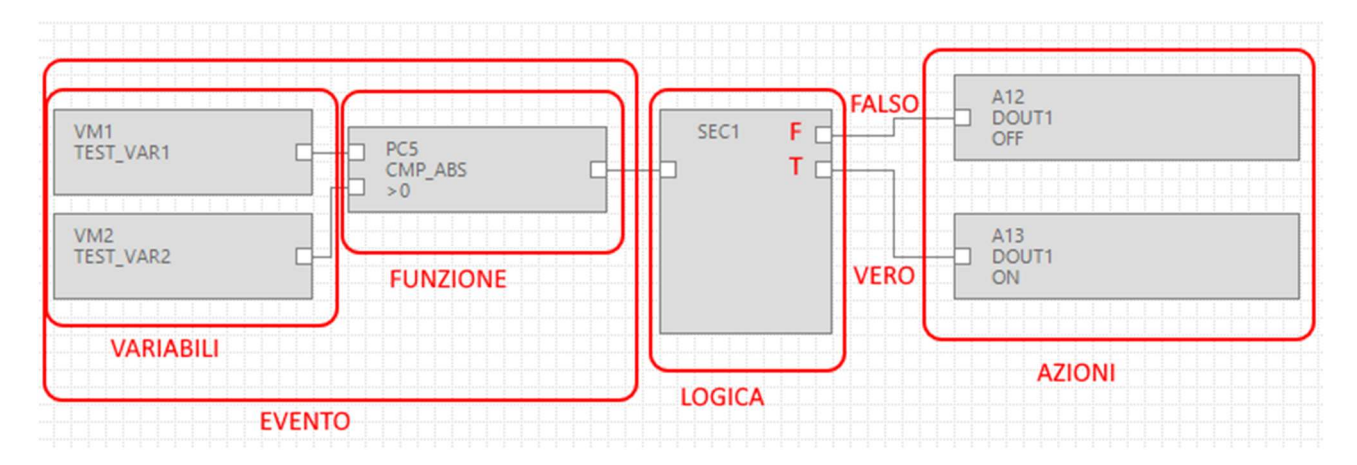

Les variables connectées avec une fonction forment donc un *évènement*.

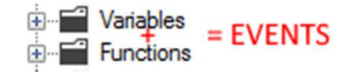

# 1.3. LOGIQUE

La logique permet de sélectionner quelles actions doivent être effectuées si l'événement est vrai ou faux.

Les blocs fonction qui exécutent la logique sont dans le dossier "Contrôles" :

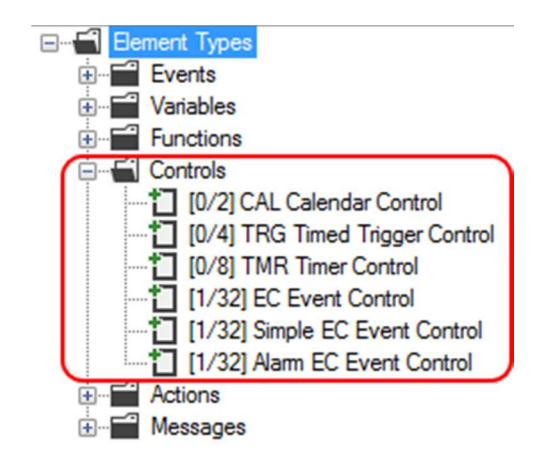

Le numéro entre crochets [xx/yy] a le sens suivant :

xx = Numéro de blocs fonction du type indiqué utilisés dans le projet actuel

yy = Numéro maximal de blocs fonction du type indiqué utilisables

## 1.3.1. SEC. : SIMPLE EVENT CONTROL

Le bloc fonction le plus utile est le SEC (Simple EC Event Control), comme on peut le constater il est possible d'utiliser un maximum de 32 SEC.

Le SEC effectue une séparation entre l'événement "Faux" et l'évènement "VRAI" :

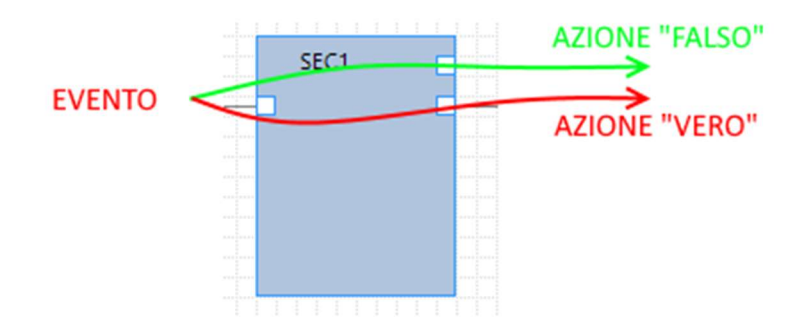

En double-cliquant sur le bloc fonction les réglages du Simple Event Control apparaissent :

|                |                | SEC1   |                                                        |
|----------------|----------------|--------|--------------------------------------------------------|
|                |                |        |                                                        |
|                |                |        |                                                        |
| SEC1 Event Co  | ontrol         |        | ——————————————————————————————————————                 |
| SEC1           |                |        | Configure Simple Event Control Actions                 |
| Simple Event C | ontrol         |        |                                                        |
| Inputs         |                | 1-     | <ul> <li>Output Pad 1</li> <li>Output Pad 2</li> </ul> |
| Input Logic    | AND            | $\sim$ | Coupur du 2                                            |
| Send           | Nothing        | ~      | Wait for Notification                                  |
| To Profile     |                | $\sim$ | Append Notification to SysLog                          |
| Block Info     |                |        |                                                        |
| Block Function | on Description |        |                                                        |
| 0              |                |        | APPLY CANCEL                                           |

SEC peut traiter de 1 à 4 entrées (Inputs), dans le cas > 1 vous pouvez choisir l'entrée logique :

| SEC1                   | Configure 3 | Simple Event   | Control A | ctio |
|------------------------|-------------|----------------|-----------|------|
| Simple Event Control   |             |                |           |      |
| loputs                 | 2 G Outpu   | It Pad 1       |           |      |
|                        | O Outpu     | it Pad 2       |           |      |
| Input Logic AND        | ~           |                |           |      |
| Send OR                | Wat fo      | r Notification | Ē.        |      |
| To Profile             |             | I Notification | to SysLog | 9    |
| Block Info             |             |                |           |      |
| Block Function Descrip | ion         |                |           |      |
|                        |             |                |           |      |

C'est-à-dire les événements en entrée doivent tous être vrais (AND) ou il suffit qu'un seul soit vrai (OR).

Il est possible d'associer l'envoi de textos ou d'appels audio avec "Envoyer" :

| SEC1 Event Co   | ntrol                                       | - 🗆 X                                  |
|-----------------|---------------------------------------------|----------------------------------------|
| SEC1            |                                             | Configure Simple Event Control Actions |
| Simple Event Co | ontrol                                      |                                        |
| Inputs          | 1                                           | Output Pad 1                           |
| in poro         | . •                                         | Output Pad 2                           |
| Input Logic     | AND $\lor$                                  |                                        |
| Send            | Nothing ~                                   | Wait for Notification                  |
| To Profile      | Nothing<br>Audio Call<br>Audio Call + SMS   | Append Notification to SysLog          |
| Bock Info       | Audio Call + Email<br>SMS<br>Email          |                                        |
| Block Functio   | SMS + Email<br>Http Post<br>SMS + Http Post |                                        |
| 0               |                                             | APPLY CANCEL                           |

Si vous voulez que les événements apparaissent **dans le logger d'événements** cocher la ckeckbox "Notification à Syslog".

# **1.4. ACTIONS**

Les actions sont disponibles dans SEAL dans le dossier Actions :

| Element Types      |
|--------------------|
| Events             |
| Variables          |
| Functions          |
| Controls           |
| Actions            |
| Extended Variables |
|                    |
| DIN2               |
| DIN3               |
| DIN4               |
| DOUT1              |
|                    |
| B                  |
| GSM                |
|                    |
|                    |
|                    |
|                    |
| SEC1               |
|                    |
|                    |

Des actions sur les compteurs, sur les sorties numériques, sur les registres sont disponibles etc.

L'action d'envoyer un texto (ou un appel audio) est considérée comme une action particulière et doit être gérée à travers des messages (Messages) et à travers la configuration du bloc logique :

| SEC1                       |                                                                                                    | Configure Simple Event Control Action |
|----------------------------|----------------------------------------------------------------------------------------------------|---------------------------------------|
| Simple Event C             | ontrol                                                                                               |                                       |
| locute                     | 1.                                                                                                   | Output Pad 1                          |
| inputs                     | · ·                                                                                                  | Output Pad 2                          |
| Input Logic                | AND $\sim$                                                                                           |                                       |
| Send                       | Nothing ~                                                                                            | Wait for Notification                 |
| To Profile                 | Nothing<br>Audio Call<br>Audio Call + SMS                                                            | Append Notification to SysLog         |
|                            |                                                                                                    |                                       |
| Bock Info                  | Audio Call + Email<br>SMS                                                                            |                                       |
| Bock Info<br>Block Functio | Audio Call + Email<br>SMS<br>Email<br>SMS + Email<br>Http Post<br>SMS + Http Post<br>SMS + Http Post |                                       |

Les Messages peuvent à leur tour être reliés à l'action véritable (qui peut exister ou pas).

Par exemple l'envoi d'un SMS en cas de dépassement d'un seuil sur l'analogique 1 peut être fait comme suit :

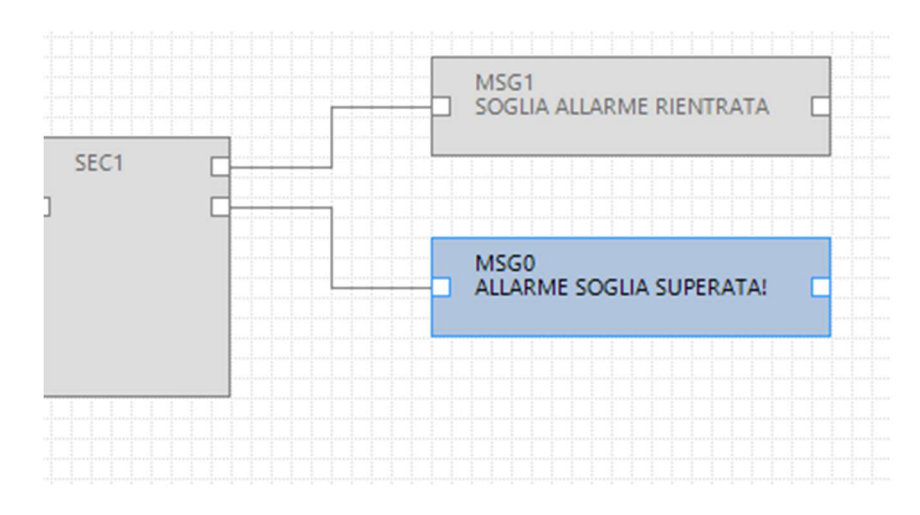

Il est possible de faire suivre les messages d'une commande de la sortie numérique 1 :

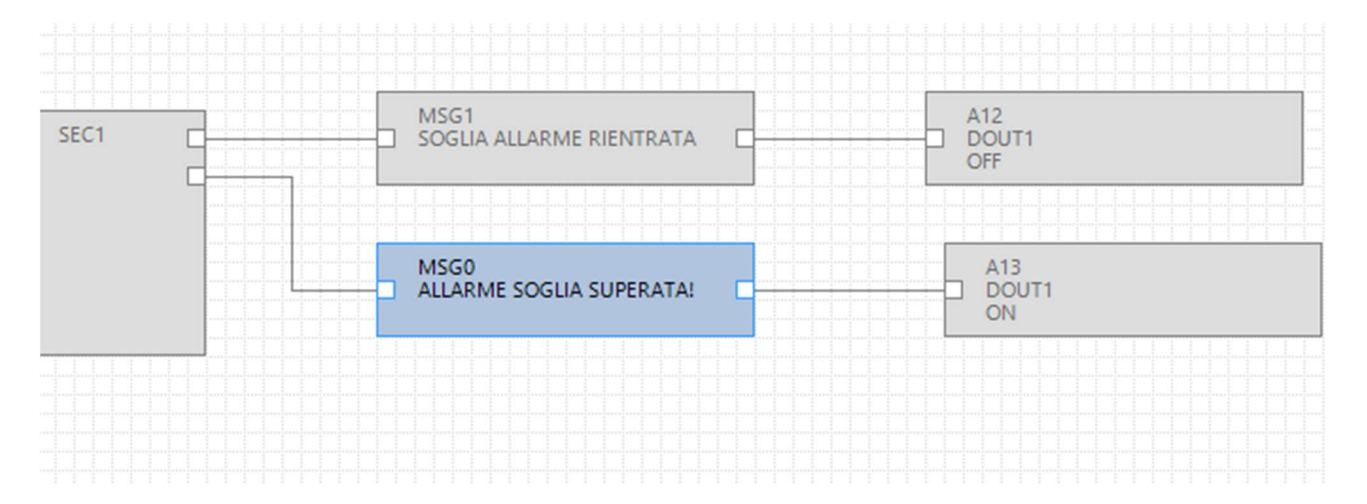

12

# 2. RÉALISATION ET PROGRAMMATION DU PREMIER PROJET SEAL

A titre d'exemple, étape par étape, nous réalisons un projet simple par exemple pour Z-GPRS3 dont le but est d'envoyer un SMS d'alarme en cas de changement d'état de l'entrée numérique 1 (DIN1).

La première étape consiste à définir la cible en choisissant par exemple "Z-GPRS3" :

| Select Target |                   | ×      |
|---------------|-------------------|--------|
|               | Z-GPRS3           | ~      |
|               | Show All Versions |        |
| 0             | APPLY             | CANCEL |

Passons à la configuration de la carte SIM qui enverra SMS d'alarme en cliquant sur l'icône \overline GSM

Sélectionnons maintenant les paramètres relatifs à notre opérateur téléphonique :

| iSM                  | Configure Modem GSM/GPRS S | Services 🗹 Enabl    |
|----------------------|----------------------------|---------------------|
| eneral SMS GPRS      | Advanced                   |                     |
| SIM Operator         |                            |                     |
| Country              | Italy                      | ~                   |
| Operator             | TIM                        | Ý                   |
| Country Calling Code | +39                        |                     |
| SIM Type             |                            |                     |
| Voice                | O Data Only (NOT Sends/Re  | ceives Voice Call ) |
| PIN                  |                            |                     |
| Enable PIN           | PIN Code                   |                     |

Introduisons maintenant dans la rubrique le numéro de téléphone auquel envoyer les SMS en cliquant sur l'icône

Double-cliquons sur "Administrateur" et saisissons le numéro de téléphone + 3912346 :

|   | # | Profile       | User Name     |         | Phone N     | lumber      | E-Mail |     |   |
|---|---|---------------|---------------|---------|-------------|-------------|--------|-----|---|
| • | 1 | Administrator | Administrator |         |             |             |        |     |   |
|   | 2 | Manager       | User1         | Adn     | ninistrator |             |        | ×   |   |
|   | 3 | Log Admin     | User2         | -       |             |             |        |     |   |
|   | 4 | Alert Admin   | User4         | Edit    | lser        |             |        |     |   |
|   | 5 | Operator      | User3         | User    |             | Administrat | or.    |     |   |
|   |   |               |               |         |             | Automistrat | 01     |     |   |
|   |   |               |               | Desc    | ription     | Super User  |        |     |   |
| 0 |   | _             | _             | Profile | •           | Administrat | or ~   |     |   |
| 0 |   |               |               | Phor    | e Number    | +3912346    |        | i l | - |
|   |   |               |               |         |             |             |        |     |   |
|   |   |               |               | E-Ma    | il Address  |             |        |     |   |

| _ | # | Profile       | User Name     | Phone Number | E-Mail |
|---|---|---------------|---------------|--------------|--------|
|   | 1 | Administrator | Administrator | +3912346     |        |
|   | 2 | Manager       | User1         |              | 2      |
|   | 3 | Log Admin     | User2         |              |        |
|   | 4 | Alert Admin   | User4         |              |        |
|   | 5 | Operator      | User3         |              |        |

La configuration est ainsi complète.

Maintenant il faut programmer la chaine d'alarmes relative à l'entrée numérique 1.

D'abord, glissons sur le projet l'événement d'alarme ou le bloc fonction DIN1 ALM :

| SeAL Graph Editor v2.1 - [[Z-GPRS3                                                                                                    | ] - NewP                                                            | roject | ] |       |                     |       |       |      |
|----------------------------------------------------------------------------------------------------|---------------------------------------------------------------------|--------|---|-------|---------------------|-------|-------|------|
| File Edit Project Build Targ                                                                                                    | jet Wi                                                              | ndow   | 4 | About |                     |       |       |      |
| ፝ 🗳 💾 💙 ୯ 🞯 🗢 🕨                                                                                                    | # 12                                                                | Ŷ      | ę | 👼 GSM | T NET               | C RTC | CLOUD | A¶ ∨ |
| Bernent Types     Events     Events     AIN1     AIN2     AIN1     STS Event Condition     AIN2     AIN2     AIN1     AIN2     AIN2     AIN2     AIN2     AIN2     AIN4     AIN4 | n<br>hi<br>ti<br>ti<br>ti<br>ti<br>ti<br>ti<br>ti<br>ti<br>ti<br>ti |        |   |       | EV14<br>DIN1<br>ALM |       |       |      |

Glissons le bloc de fonction de logique Simple Event Control :

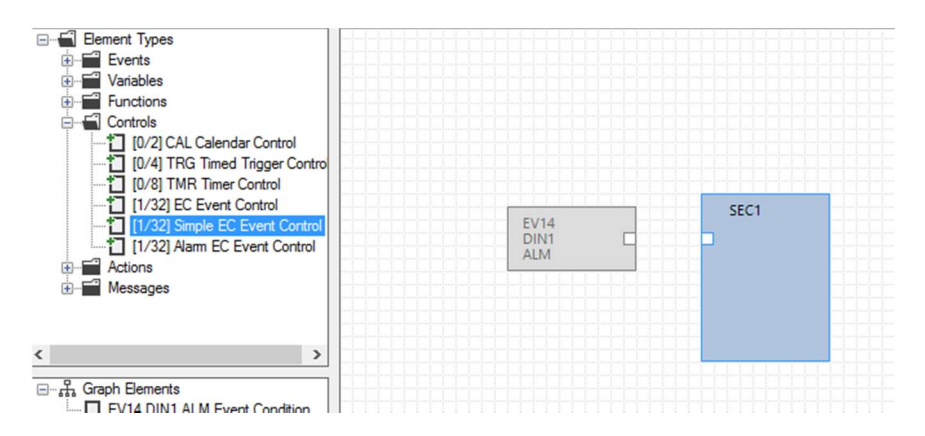

Et puis connectons l'événement à la logique de cette façon :

Cliquer avec le bouton gauche de la souris sur le point A et maintenir la pression et relâcher sur le point B :

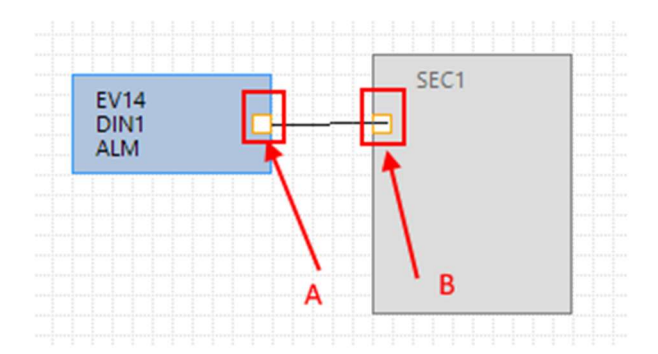

Maintenant, on double-clique sur le bloc fonction de la logique "SEC1" :

Réglons sur "Envoyer" l'envoi "SMS" au profil Opérateur.

Comme notre utilisateur est l'administrateur il est présent dans tous les profils et donc il recevra les SMS :

|       |                                         | SEC1 ESEMPIO   | O INVIO SMS Event Control | >                                                      |
|-------|-----------------------------------------|----------------|---------------------------|--------------------------------------------------------|
| EV/14 | SEC1<br>ESEMPIO INVIO                   | SEC1           |                           | Configure Simple Event Control Actions                 |
|       | SMS L                                   | Simple Event C | Control                   |                                                        |
|       | and and and and and and and and and and | Inputs         | 1                         | <ul> <li>Output Pad 1</li> <li>Output Pad 2</li> </ul> |
|       |                                         | Input Logic    | AND 🗠                     |                                                        |
|       |                                         | Send           | SMS 🗸                     | Wait for Notification                                  |
|       |                                         | To Profile     | Operator ~                | Append Notification to SysLog                          |
|       |                                         | Block Info     |                           |                                                        |
|       |                                         | Block Functi   | on Description ESEMP      | PIO INVIO SMS                                          |
|       |                                         |                |                           |                                                        |

Maintenant ajoutons les actions qui dans ce cas sont des textos, ajoutons les deux premiers Messages : MSG0 et MSG1 :

| Messages A                      |              |               |      |    |
|---------------------------------|--------------|---------------|------|----|
| MSG0 : Alarm on digital input   |              |               |      |    |
|                                 |              |               |      |    |
| MSG2 : Alarm on digital input   |              |               |      |    |
| * MSG3 : Alarm end on digital   |              |               |      |    |
| * MSG4 : Alarm on digital input |              |               |      |    |
| * MSG5 : Alarm end on digital   |              |               |      |    |
| MSG6 : Alarm on digital input   |              | 5501          | MSG1 |    |
| MSG7 : Alarm end on digital     |              | ESEMPIO INVIO |      | L. |
| MSG8 : Alarm on min value a     | EV14<br>DIN1 | SMS Q         |      |    |
| MSG9 : Alam end min value       | ALM          |               |      |    |
| MSG10 : Alarm on low value      |              |               |      |    |
| MSG11 : Alarm end low valu      |              |               | MSGO |    |
| MISG 12 : Avarm on high value   |              |               |      | -  |
| MSG 13 : Alarm end high vall v  |              |               |      |    |

Double-cliquons sur les blocs fonction MSG0 et MSG1 pour modifier le test par défaut avec notre message. Assurons-nous que le SEC1 a dans le pad 1 le cas d'événement faux et dans le pad 2 le cas d'un événement vrai :

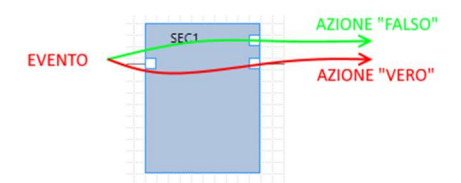

|                                                       | EV14<br>DIN1<br>ALM                                                                             | SEC1<br>ESEMPIO INVIO<br>SMS                | MSG1                                                     |                                  |
|-------------------------------------------------------|-------------------------------------------------------------------------------------------------|---------------------------------------------|----------------------------------------------------------|----------------------------------|
| MSG1 Mes                                              | sage                                                                                            |                                             | 2                                                        | ```````````````````````````````` |
| NSG1<br>Event Notify<br>ALLARME T<br>Audio A          | Message 1 (Max<br>ERMINATO INGR                                                                 | 103 chars)<br>RESSO DIGITALE 1<br>I input 1 |                                                          |                                  |
| -                                                     |                                                                                                 |                                             |                                                          |                                  |
| 8                                                     |                                                                                                 |                                             |                                                          | APPLY CANCEL                     |
|                                                       | EV14<br>DIN1                                                                                    |                                             | MSG1<br>ALLARME TERMINATO<br>INGRESSO DIGITALE 1         | APPLY CANCEL                     |
|                                                       | EV14<br>DIN1<br>ALM                                                                             |                                             | MSG1<br>ALLARME TERMINATO<br>INGRESSO DIGITALE 1<br>MSG0 |                                  |
| MSG0 Me<br>MSG0                                       | EV14<br>DINT<br>ALM<br>Essage                                                                   |                                             | MSG1<br>ALLARME TERMINATO<br>INGRESSO DIGITALE 1<br>MSG0 | APPLY CANCEL                     |
| MSG0 Me<br>MSG0 Me<br>Event Notif<br>ALLARME<br>Audio | EV14<br>DIN1<br>ALM<br>sssage<br>D<br>y Message 0 (Max<br>INGRESSO DIGIT<br>Alam on digital ini | : 103 chars)                                | MSG1<br>ALLARME TERMINATO<br>INGRESSO DIGITALE 1<br>MSG0 |                                  |

Nous avons alors la chaîne finale en reliant le bloc fonction de la logique aux deux messages :

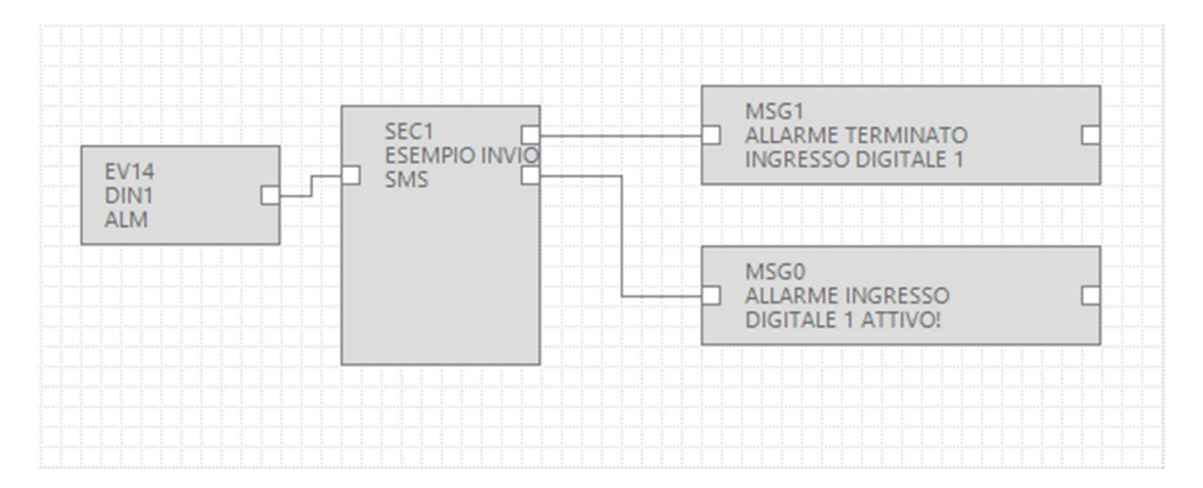

Aussi bien la configuration que le projet sont terminés maintenant il est nécessaire de remplir et soumettre le projet à la RTU.

Remplissons en vérifiant qu'il n'y ait pas d'erreurs, pour remplir utilisons le menu Build :

| Se Se | AL Grap | h Editor v2          | .1 - [           | [Z-GPRS3]                | - pirmo esemp | oio]  |    |      |
|-------|---------|----------------------|------------------|--------------------------|---------------|-------|----|------|
| File  | Edit    | Project              | Bui              | ld Targe                 | t Window      | About |    |      |
| °6 🎒  | P       | 261                  | o <sup>o</sup>   | Generate                 |               |       | FS | CLOU |
|       | Me      | ssages               | $\triangleright$ | Generate                 | and Send to R | τU    | F6 | 5    |
|       |         | MSG0 "AL<br>MSG1 "AL | LARM             | IE INGRES:<br>IE TERMIN. |               |       |    |      |

| #   | Level | Facility | Message                                  |  |
|-----|-------|----------|------------------------------------------|--|
| 226 | Debug | Element  | SEC1 cfg.ev.ctrl.0.op.3.msk = 0x00000000 |  |
| 227 | Debug | Element  | SEC1 cfg.ev.ctrl.0.op.3.equ = 0x00       |  |
| 228 | Debug | Element  | SEC1 cfg.ev.ctrl.0.op.4.flags = 0x00     |  |
| 229 | Debug | Element  | SEC1 cfg.ev.ctrl.0.op.4.msk = 0x00000000 |  |
| 230 | Debug | Element  | SEC1 cfg.ev.ctrl.0.op.4.equ = 0x00       |  |
| 231 | Debug | Element  | SEC1 cfg.ev.ctrl.0.op.5.flags = 0x00     |  |
| 232 | Debug | Element  | SEC1 cfg.ev.ctrl.0.op.5.msk = 0x00000000 |  |
| 233 | Debug | Element  | SEC1 cfg.ev.ctrl.0.op.5.equ = 0x00       |  |
| 234 | Info  | Build    | Time elapsed 0:0:0.128                   |  |

l'élaboration n'a pas signalé d'erreurs.

Maintenant nous pouvons envoyer le projet à la RTU en connectant le câble USB, et en effectuant la connexion avec "Connecter" :

| Se SeA | Se SeAL Graph Editor v2.1 [UNDEF TARGET] |             |                       |    |  |  |  |
|--------|------------------------------------------|-------------|-----------------------|----|--|--|--|
| File   | Edit                                     | Target      | Window About          |    |  |  |  |
|        |                                          | ÷ (         | onnect                | F4 |  |  |  |
|        |                                          | <b>»(</b> C | Convert Phonebook CSV |    |  |  |  |
|        |                                          | P           | pen Audio Editor      |    |  |  |  |

| Connection |                    |                       |              |
|------------|--------------------|-----------------------|--------------|
| Connection | port               | COM30                 | The search   |
| RTU Info   |                    |                       |              |
|            | Conne<br>RTU Z-GPF | ected                 | <b>(7)</b>   |
|            | FW 0x620           | 0 330.0 GA 2.0.0.48 E | Boot 3200    |
|            | APP 27669          | d2f-5901-4eeb-8084-   | 7478f24b410b |
|            | IMEI 013           |                       |              |
| X          | MAC C8             |                       |              |
| 0          |                    |                       | CLOSE        |

Maintenant envoyons le projet avec Build -> "Générer et Envoyer à RTU" :

| File | Edit     | Project  | Build            | Target Win      | dow    | About |    |
|------|----------|----------|------------------|-----------------|--------|-------|----|
| ñ 省  | <b>P</b> | 26       | o <sup>©</sup> G | enerate         |        |       | F5 |
|      | Fleme    | nt Types | ▶ G              | enerate and Sen | d to R | TU    | F6 |
|      | Lieme    | in types |                  |                 |        |       |    |

Il suffira alors de court circuiter le bornier 15 et 13 pour faire envoyer le SMS d'alarme :

"ALARME ENTRÉE NUMÉRIQUE 1 ACTIVE"

au numéro configuré.

En retirant le court-circuit sur les borniers 15 et 13 on aura un autre SMS d'alarme :

"ALARME TERMINÉE ENTRÉE NUMÉRIQUE 1"

# 3. SERVICES SERVEUR WEB ET SERVEUR MODBUS TCP-IP

Le RTU disposent de deux services serveurs le serveur web et le serveur modbus tcp-ip :

-SERVEUR WB : permet d'afficher les valeurs des variables du logger en temps réel en utilisant simplement un navigateur web de PC, smartphone ou tablette. Il est possible de voir l'état de la RTU, d'afficher d'éventuelles erreurs, de télécharger les fichiers de logs présents sur les cartes sd etc.

-SERVEUR MODBUS TCP-IP : permet d'accéder en temps réel aux valeurs des variables qui sont en cours de collecte via SCADA ou Modbus TCP-IP client.

Pour les adresses Mobus TCP-P des variables internes des RTU consulter le manuel de l'utilisateur.

Les adresses Mobus TCP-IP des variables étendues des RTU sont calculées au moment de l'élaboration, se rapporter à l'output de l'élaboration :

| #   | Level  | Facility | Message                                                                               |  |
|-----|--------|----------|---------------------------------------------------------------------------------------|--|
| 251 | Debug  | Element  | APP cfg.app.status_notify_flags.1 = 0x00000000                                        |  |
| 252 | Debug  | Element  | APP cfg.app.status_notify_flags.2 = 0x00000000                                        |  |
| 253 | Debug  | Element  | APP cfg.app.status_notify_flags.3 = 0x00000000                                        |  |
| 254 | Debug  | Element  | APP cfg.app.debug_enable = 0x00000000                                                 |  |
| 255 | Debug  | Element  | PRT2 1:INVERTER_A 31793:Current String1 var.w.0 = 0x0000                              |  |
| 256 | Debug  | Element  | PRT2 1:INVERTER_A 31793:Current String1 var.w.1 = 0x0000                              |  |
| 257 | Debug  | Element  | PRT2 1:INVERTER_A 31795:Current String2 var.w.2 = 0x0000                              |  |
| 258 | Debug  | Element  | PRT2 1:INVERTER_A 31795:Current String2 var.w.3 = 0x0000                              |  |
| 259 | Debug  | Element  | PRT2 1:INVERTER_A 31797:Current String3 var.w.4 = 0x0000                              |  |
| 260 | Debug  | Element  | PRT2 1:INVERTER_A 31797:Current String3 var.w.5 = 0x0000                              |  |
| 261 | Notice | Build    | Slave Address Current String1:PRT2 1:INVERTER_A 31793 Current String1 Mapped to 41003 |  |
| 262 | Notice | Build    | Slave Address Current String2:PRT2 1:INVERTER_A 31795 Current String2 Mapped to 41005 |  |
| 263 | Notice | Build    | Slave Address Current String3:PRT2 1:INVERTER_A 31797 Current String3 Mapped to 41007 |  |
| 264 | Info   | Build    | Time elapsed 0:0:0.114                                                                |  |

# **3.1. AUTORISER LE SERVEUR WEB ET LE SERVEUR MODBUS TCP-IP**

Pour autoriser le serveur Web et le serveur modbus tcp-it cliquer sur l'icône et régler les paramètres d'accès au serveur web :

| NET Network Configuration                                      | - 🗆 X                             |
|----------------------------------------------------------------|-----------------------------------|
| NET                                                            | Configure TCP-IP Services  Enable |
| General Web/FTP Server Mo                                      | dbusServer Client Services        |
| FTP Server                                                     |                                   |
| Enable FTP Server                                              | Port 21                           |
| Enable Web Server     Introd     FTP/Web Server Authentication | focs in SD-CARD Port 80 🜩         |
| C Fashla Authoritization                                       | User Name admin                   |
|                                                                | Password admin                    |
| 8                                                              | APPLY CANCEL                      |

Pour accéder au serveur Web de l'usine via un navigateur entrer :

http://IP/maintenance/index.html

avec IP comme adresse actuelle IP de la RTU (défaut 192.168.90.101).

Pour accéder au serveur Web personnalisé dans SD carte via un navigateur entrer :

#### http://IP/index.html

avec IP comme adresse actuelle IP de la RTU (défaut 192.168.90.101).

Pour autoriser le serveur modbus tcp-it :

| 1 NET Network Configuration                       | -                                     |           | ×   |
|---------------------------------------------------|---------------------------------------|-----------|-----|
| NET Config<br>General Web/FTP Server ModbusServer | ure TCP-IP Service<br>Client Services | es 🗹 Enal | ble |
| TCP-IP Modbus Server  Enable Modbus TCP-IP Server | Port 502                              |           |     |
| A                                                 | PPLY                                  | CANCEL    |     |

Le protocole Modbus TCP-IP utilise par défaut le port 502, se rapporter au propre SCADA pour régler le numéro de port correct.

#### 3.2. ACCÈS AU SERVEUR WEB ET AU SERVEUR MODBUS TCP-IP A DISTANCE

Il est possible d'accéder au serveur modbus TCP-IP et au serveur Web à distance en utilisant les modalités suivantes :

#### -CONNEXION AVEC ADSL / Xdsl

Pour ce type de connexion il est nécessaire d'utiliser la connexion Ethernet et de configurer le modem ADSL / xDSL de sorte que le port des services serveurs soient visibles d'Internet (port forwarding ou serveur virtuel selon le modèle de modem)

#### -CONNEXION AVEC LE MODEM GSM/GPRS

Pour ce type de connexion il est nécessaire d'utiliser la connexion GSM/GPRS PPP :

| Modem GSM C   | onfiguration         | -              | · 🗆          | ×     |
|---------------|----------------------|----------------|--------------|-------|
| GSM           | Configure Mode       | m GSM/GPRS Ser | vices 🔽 Er   | nable |
| General SMS   | GPRS Advanced        | 1              | ~            |       |
| Enable GPR    | S Service 🗹 Enable   | PPP 🗌 En       | able RTC Syn | c     |
| GPRS Access F | Point Name           |                |              |       |
| APN           | ibox.tim.it          |                |              | 1     |
| APN Auth      | nentication Required |                |              |       |
| User Name     |                      |                |              |       |
| Password      |                      |                |              |       |
| PPP Authe     | ntication Required   | PAP            | ⊖ CHAP       |       |
| User Name     |                      |                |              |       |
| Password      |                      |                |              |       |
| 9             |                      |                | CANC         |       |
|               |                      | APPLI          | CANC         | CL    |

Il ne sera donc pas possible d'envoyer des mails de serveur EMAIL SMTP qui demandent la connexion SSL.

Pour la connexion à distance il existe différentes typologies de carte SIM :

### 3.2.1. SIM CLASSIQUE AVEC SERVICE DONNÉES

Cette carte SIM est la plus courante et la plus couramment utilisée dans les smartphones. Cette carte SIM n'est pas typiquement joignable directement car tous les ports en entrée sont filtrés. Il est nécessaire de contacter son opérateur téléphonique et "faire ouvrir les ports en entrée" à la carte SIM. Avec ce type de carte SIM il est seulement possible d'envoyer les fichiers de logs et les alarmes mais il n'est possible d'accéder ni au serveur modbus TCP-IP ni au serveur WEB.

3.2.2. CARTE SIM CLASSIQUE AVEC SERVICE DONNÉES ET PORTS OUVERTS EN ENTRÉE

Cette carte SIM est une carte SIM classique autorisée au service données auquel l'opérateur téléphonique a ouvert les ports en entrée. Avec ce type de carte SIM il est possible d'accéder au serveur modbus TCP-IP et au serveur WEB mais à chaque connexion l'adresse IP change (dynamique).

Pour résoudre le problème la RTU peut répondre au SMS (don le texte est "NET") en envoyant l'adresse actuelle IP. Il existe aussi la possibilité d'utiliser le produit Seneca serveur OPC pour se connecter au serveur Modbus TCP-IP en mode automatique en utilisant un serveur FTP qui maintient toujours la dernière adresse Ip valide.

# 3.2.3. CARTE SIM AVEC APN PRIVE

Cette carte SIM permet d'accéder à un réseau privé (extérieur donc à Internet) et d'avoir à disposition un IP statique et fixé. Il est donc possible de pointer directement aussi bien le serveur Web que le serveur Modbus TCP-ip.